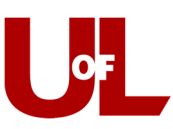

## How to Check-In for an Honors Log-In Advising Visit in CardSmart

- 1. Log in to CardSmart by navigating to: <a href="https://www.loginus.eab.com">louisville.campus.eab.com</a>
- 2. Enter your ULink Username (e.g., fmlast01) and Password:

| MAVIGATE         |  |
|------------------|--|
| User Name:       |  |
| Password:        |  |
| Log in to Campus |  |
|                  |  |

3. In the top right corner, select "Make an Appointment":

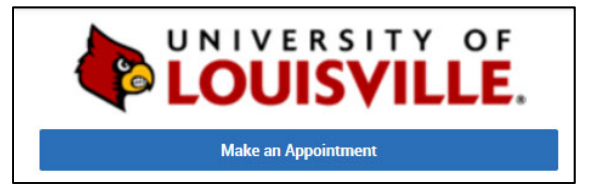

4. Select "View Drop-In Times" on the right side of the page:

| < Go Back   Dashboard                                 |                             |
|-------------------------------------------------------|-----------------------------|
| New Appointment                                       |                             |
| What can we help you find?                            | Other Appointment Options   |
| *What type of appointment would you like to schedule? | View Drop-In Times          |
|                                                       | Meet With Your Success Team |
| *Service                                              |                             |
|                                                       | ~                           |
| Pick a Date ()                                        |                             |
| Thursday, February 11th 2021                          | ~                           |
| Find Available Time                                   |                             |

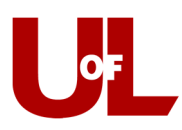

5. Select the "Service" that best describes the reason for dropping-in:

| Go Back   Dashboard                                    |   |
|--------------------------------------------------------|---|
| View Drop-In Times                                     |   |
| What can we help you find?                             |   |
| * What type of appointment would you like to schedule? |   |
|                                                        | ~ |
| * Service                                              |   |
|                                                        |   |

- 6. Select the Find Available Time button.
- 7. Select "University Honors Program Microsoft Teams" as the center where you'd like to log-in on the right side of the page:

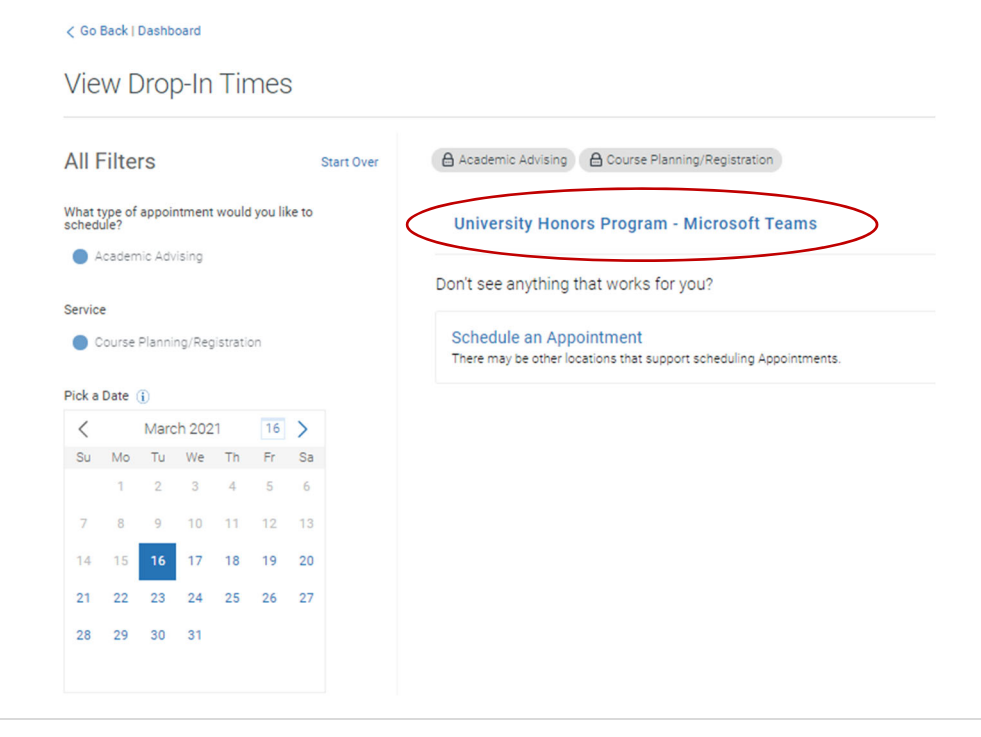

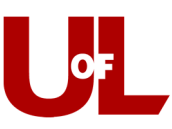

8. Click the button to "Check-in with first available" to add yourself to the first-logged-in, firstserved Honors advising queue:

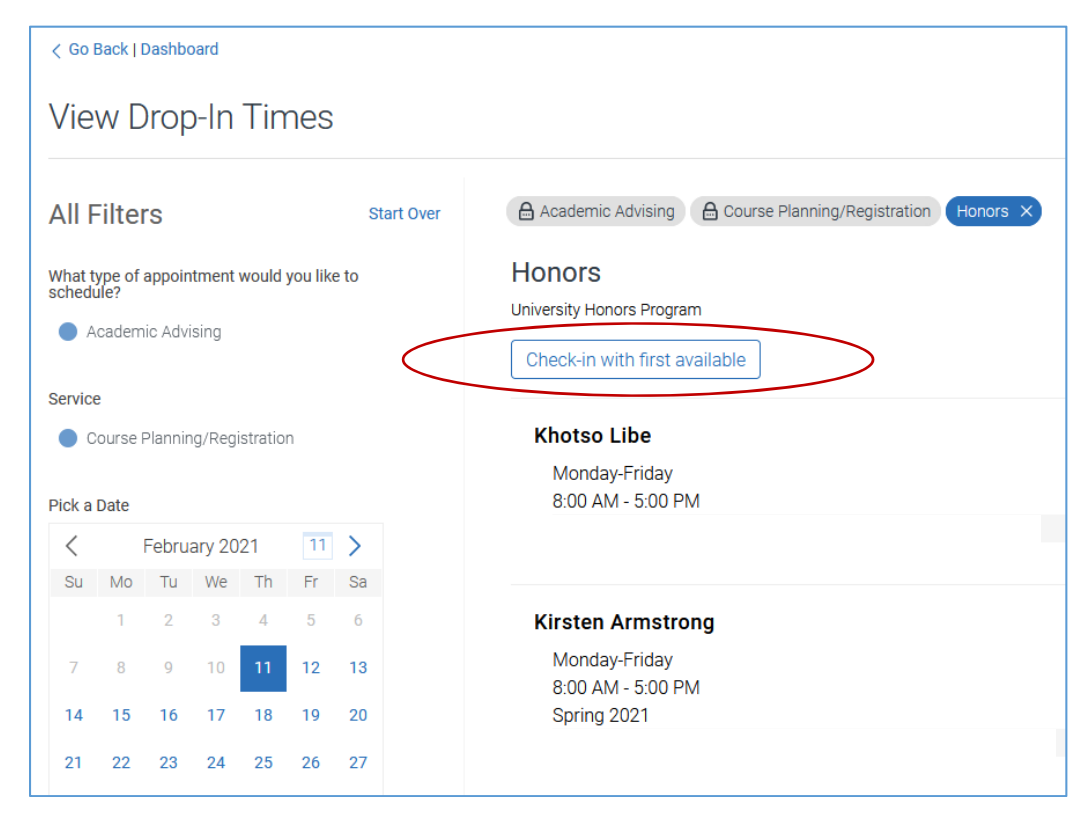

9. You're done! You will see further instructions once you are checked in:

| Checked In!       |  |
|-------------------|--|
| View Appointments |  |

If you need further assistance with this process, please reach out to the University Honors Program at <u>honors@louisville.edu</u> or 502-852-6293.